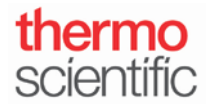

**S103 - INSTRUCTIONS** 

Exporting Data to a Network Shared Drive via Wi-Fi

For use with version 1.4 of local control software

## Connecting to Wi-Fi on the NanoDrop One/One<sup>C</sup> Local Control Software:

- 1. From the Home Screen, tap the **Settings** icon **EXE**, followed by the **Networking** tab.
- 2. Tap the Wi-Fi button to enable or add a Wi-Fi network.
- 3. Tap the name of your wireless network and enter your network's password if one is required. Once the instrument has connected to the network, press the **Back** button.
- 4. The word "Connected" followed by the name of your wireless network and your instrument's IP address should now be displayed beside the Wi-Fi button.

| 📃 🏟 Se    | ttings     |                                         |               |            | P.             |
|-----------|------------|-----------------------------------------|---------------|------------|----------------|
| System    | Networking | Export                                  | General       | Dye Editor | Protein Editor |
| Wi-Fi     | Coni       | nected to "NanoAlt"<br>P: 192.168.1.108 | MAC: 1c:ba:8c | ::88:d2:f9 |                |
| Etherne   | et         | Not connected                           | MAC: f8:dc:7a | :03:99:85  |                |
| Cloud Con | nect       |                                         |               |            |                |

## Setting Up A Network Path for Exporting Data on the NanoDrop One/One<sup>C</sup> Local Control Software:

- 1. From the home screen, tap the **Settings** icon **EXE**, followed by the **Export** tab.
- 2. Tap the Add network Location icon.
- 3. In the Network Path box, enter a valid network path (e.g., <u>\\server\share\path</u>).
- 4. In the **Path Name** box, enter a descriptive name for this network location. The entered name will appear in the Export Data drop down box when exporting acquired data from the instrument.
  - Select **Requires Authentication** if the network requires a username and password. If you are unsure whether your network requires authentication, contact your network administrator.
- 5. Tap the Save Location button.
- 6. Select the network name and tap the **Test** icon **to** confirm the connection to the selected network location. A window should appear indicating "This is a valid path." Tap **OK**.
  - If a Warning message A Warning appears, tap **OK**. Tap the **Edit** icon and ensure that the Network Path and Path Name or Username and Password used to authenticate are accurate. Tap the **Save Location** button. Repeat the Test step in step 6.

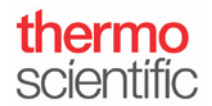

End Experiment

Below are options within the Export tab, in case you wish to add, edit, delete or test a network location.

| Add    | Add network path, requires network path, path name and authentication settings         | +    |
|--------|----------------------------------------------------------------------------------------|------|
| Edit   | Edits network path, path name or authentication setting for selected network locations |      |
| Delete | Delete selected network location                                                       |      |
| Test   | Test connection for selected network location                                          | Test |

## Saving Data from the NanoDrop One/One<sup>C</sup> Local Control Software to a Network Location at the End of Experiment:

- 1. Once you have completed making sample measurements, tap the End Experiment button.
- 2. From the **End Experiment** box, tap the **Export data** box, select the Path Name from the dropdown menu and tap the **Export** button.

| End Experiment                                                                                                    |                |
|----------------------------------------------------------------------------------------------------|----------------|
| Experiment name                                                                                                    |                |
| dsDNA 2/2/2017 6:53:29 PM                                                                                                    |                |
| Add identifier                                                                                                    | ۲              |
| Export data:                                                                                                    |                |
| Front USB                                                                                                    | Export         |
| Front USB                                                                                                    |                |
| NanoDrop One Export Folder                                                                                                    | End Experiment |
| The second second |                |

- 3. Enter the Network Authentication information (Username and Password), if applicable.
- 4. Select the data file formats you wish to export. Tap the **Export** button.

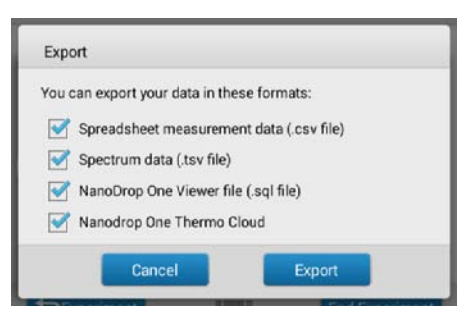

Thermo Scientific NanoDrop Products 302-479-7707

Wilmington, Delaware USA Toll free (US & Canada): 877-724-7690 Technical support: nanodrop@thermofisher.com www.thermofisher.com/nanodrop

S103 Rev 31 May 2017

Once printed this document is no longer controlled

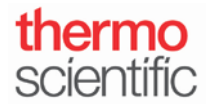

5. Once data has successfully exported, a window will appear stating "selected experiment was successfully exported."

## Saving Previously Measured Data to a Network Location from the NanoDrop One/One<sup>C</sup> Local Control Data Viewer:

- 1. From the Home Screen, tap the **Data Viewer** icon.
- 2. Select the data you wish to export.
- 3. Tap the Menu icon at the top and tap **Export**.
- 4. Under Export data, select the Path Name from the dropdown menu and tap the Export button.
- 5. Enter the Network Authentication information (Username and Password), if applicable.
- 6. Select the data file format you wish to export. Tap the **Export** button.

| You can export your data in | these formats:        |
|-----------------------------|-----------------------|
| Spreadsheet measure         | ment data (.csv file) |
| Spectrum data (.tsv file    | e)                    |
| NanoDrop One Viewer         | file (.sql file)      |
| Nanodrop One Thermo         | Cloud                 |

7. Once data has successfully exported, a window will appear stating "selected experiment was successfully exported."

S103 Rev 31 May 2017